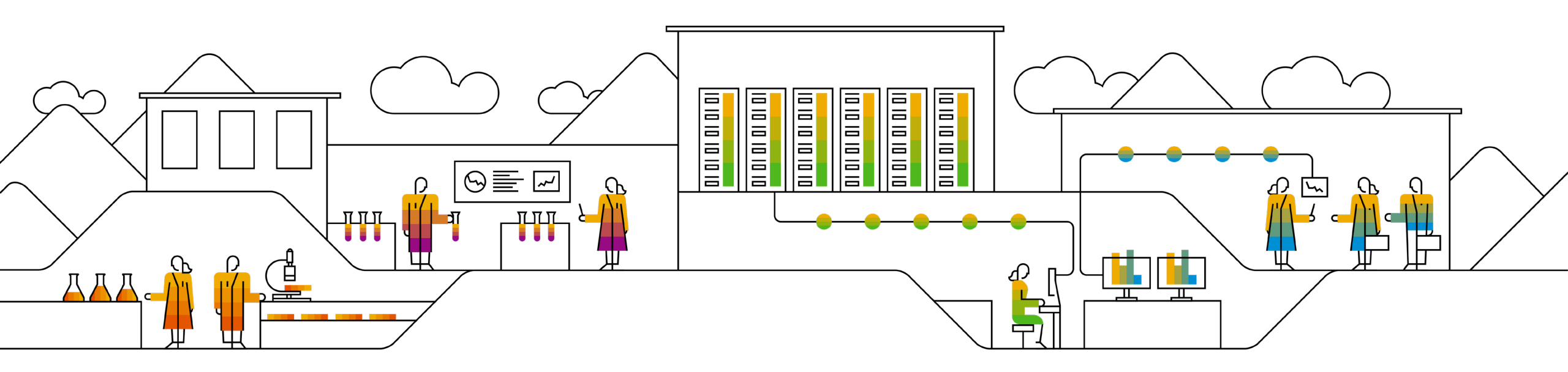

#### SAP Ariba

# Advanced Data Automation for Invoices Supplier Onboarding

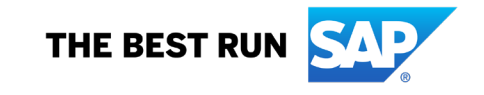

## **Supplier Onboarding – Feature Activation**

|                              | Company Settings <del>v</del> | Beata Kortus         | <ul> <li>Help Center <sup>5</sup>/<sub>2</sub></li> </ul> |               |  |
|------------------------------|-------------------------------|----------------------|-----------------------------------------------------------|---------------|--|
|                              | CSV/PDF Do                    | cuments 🔻            | Create <del>v</del>                                       |               |  |
| [                            |                               |                      |                                                           |               |  |
| Electronic Order Routing     | Electronic Invoice Routing    | Accelerated Payments | Settlement                                                |               |  |
| General Tax Invo             | bicing and Archiving PDF      | Invoices             |                                                           |               |  |
| 1. Start feature activation  | PDF Invoices or               | nboarding steps      |                                                           |               |  |
| 2. Set up status change no   | otifi                         |                      |                                                           |               |  |
| 3. Upload sample docume      | nts Start fe                  | ature activation     | Set up status change                                      | Upload sample |  |
| 4. Finalize feature settings |                               |                      | notification                                              | uocuments     |  |
|                              | Finalize                      | feature settings     |                                                           |               |  |

- Choose Upload PDF Invoice from the drop-down list under CSV/PDF Documents option or access Electronic Invoice Routing tab from Company Settings section
- Tick the check box at the bottom of the page: *Enable PDF Invoices*

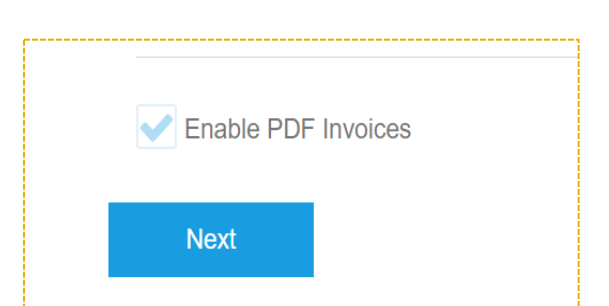

Note: you can only start onboarding from your Production account

### **Supplier Onboarding – Notification Setup**

#### CONFIRM ENABLING OF PDF INVOICES

Please note that you are responsible for making sure that the extraction results are in line with the PDF content. You should regularly review the extraction results before submitting the invoice by using the draft creation option. Do not use this invoice submission channel unless you send more than 25 invoices per year.

|                                                                                     |                                |                           |                                                      | Yes              | No    |
|-------------------------------------------------------------------------------------|--------------------------------|---------------------------|------------------------------------------------------|------------------|-------|
| Ne                                                                                  | twork Settings                 |                           |                                                      |                  | Close |
| Electronic Order Routing Electronic Invoice Routing Accelerated Payments Settlement |                                |                           |                                                      |                  |       |
|                                                                                     | General Tax Invoicing a        | nd Archiving PDF Invoices |                                                      |                  |       |
|                                                                                     | 1. Start feature activation    | Notifications             |                                                      |                  |       |
|                                                                                     | 2. Set up status change notifi | Туре                      | Send notifications when                              | To email address | 6     |
| <ol> <li>Upload sample documents</li> <li>Finalize feature settings</li> </ol>      |                                | Onboarding Status Change  | Send a notification when onboarding statuses change. | beata.kortus@sa  | p.com |
|                                                                                     | [                              | Previous Next             |                                                      |                  |       |
|                                                                                     |                                |                           |                                                      |                  |       |
|                                                                                     |                                |                           |                                                      |                  | Close |

- Confirm that you want to enable the PDF Invoices feature by clicking **YES** button in the pop-up notification
- You will be able to setup notification regarding the status of your onboarding process

### **Supplier Onboarding – Upload of the samples**

| General Tax Invoicing and      | Archiving PDF Invoices                                  |                   |  |  |
|--------------------------------|---------------------------------------------------------|-------------------|--|--|
| 1. Start feature activation    | Upload Sample PDF Invoices (i)                          |                   |  |  |
| 2. Set up status change notifi | PDF Browse 11 files selected.                           |                   |  |  |
| 3. Upload sample documents     | Invoices: No more than 10 files are allowed for upload. |                   |  |  |
| 4. Finalize feature settings   | Add Files                                               |                   |  |  |
|                                | File Name                                               | File Size (bytes) |  |  |
|                                | No files added for upload.                              |                   |  |  |
|                                |                                                         | Submit            |  |  |
|                                | Previous Next                                           |                   |  |  |

- Upload minimum 5 and maximum 10 PDF Invoice samples
- Make sure that you provide variety of documents (different taxes, different material groups, multiple line items)

٠

•

- Maximum document size is 2MB
- Make sure that you do not include any scanned copies of the invoices – they need to be PDF extracts

## **Supplier Onboarding – In Progress**

| Electronic Order Routing Electro                                                                                | nic Invoice Routing Accelerated Payments Settlement            |  |  |  |
|----------------------------------------------------------------------------------------------------|----------------------------------------------------------------|--|--|--|
| General Tax Invoicing an                                                                                        | ad Archiving PDF Invoices                                      |  |  |  |
| <ol> <li>Start feature activation</li> <li>Set up status change notifi</li> </ol>                               | Onboarding Status                                              |  |  |  |
| 3. Upload sample documents                                                                                      | 3. Upload sample documents PDF invoices onboarding in progress |  |  |  |
| 4. Finalize feature settings                                                                                    |                                                                |  |  |  |
| To download your latest submitted sample PDF invoices click on the following link: Download sample PDF invoices |                                                                |  |  |  |
|                                                                                                    | Previous Next                                                  |  |  |  |
|                                                                                                    |                                                                |  |  |  |
|                                                                                                    | Close                                                          |  |  |  |
|                                                                                                    |                                                                |  |  |  |

- After completing the upload, you will see the status: *PDF invoices onboarding in progress*
- You will receive the notification, once the onboarding process is complete by Ariba Provider
- You have 3 attempts to provide the data

Note: that it can takes up to 48 hours to complete the extraction and the mapping

©2020 SAP SE or an SAP affiliate company. All rights reserved

#### **Supplier Onboarding – Failure**

#### SAP Ariba

This notification contains important information about your Ariba account (ANID: AN01416089007).

The PDF conversion onboarding process for supplier Beata Light Account failed.

Supplier Beata Light Account

Download the SAP Ariba Supplier app to your mobile device and manage customer orders on the go.

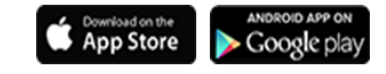

#### **Onboarding Status**

X Your PDF invoices onboarding failed due to the following error:

General error. These documents are not recognized or fail to map data - Invoice Number. Please upload documents in a supported format or contact SAP Ariba Customer Support for assistance.

You have 2 attempts left.

- In case the data quality is insufficient to complete the extraction and the mapping process, you will receive a notification that the onboarding failed
- You have 3 attempts to upload the data.
- If the Onboarding fails 3 times, contact customer support
- Support team will assess the issue and unlock the attempts, if applicable

#### **Supplier Onboarding – Success**

| N<br>• Kortus, Beat                                                                                                    | Tue 7/23/2019 3:23 PM<br>network_accou<br>PDF conversion ser<br>ta                                                                                                    | Its@ariba.com <ordersender-prod@an<br>ce onboarding has succeeded - for Proveedor Nume</ordersender-prod@an<br> | Ismtp.ariba.com><br>ro 1 (ANID: AN01415182705) - Notification from Ariba Network                                                                                                    |  |
|----------------------------------------------------------------------------------------------------|----------------------------------------------------------------------------------------------------|----------------------------------------------------------------------------------------------------|----------------------------------------------------------------------------------------------------|--|
|                                                                                                    | SAP Ariba 州                                                                                                    |                                                                                                    |                                                                                                    |  |
|                                                                                                    | This notification contains important information about your Ariba account (ANID: AN01415182705).<br>The PDF conversion onboarding process for supplier Proveedor Numero 1 finished successfully. |                                                                                                    |                                                                                                    |  |
|                                                                                                    |                                                                                                    |                                                                                                    |                                                                                                    |  |
|                                                                                                    | Supplier Proveedor Numero 1                                                                                                    |                                                                                                    |                                                                                                    |  |
|                                                                                                    |                                                                                                    |                                                                                                    |                                                                                                    |  |
|                                                                                                    | mer orders on the go.                                                                                                    |                                                                                                    |                                                                                                    |  |
|                                                                                                    |                                                                                                    | SAF<br>If a customer-specific privacy stat                                                                      | Ariba, Inc., 3420 Hillview Ave, Bldg3, Palo Alto, CA 94304, USA<br>P Ariba Privacy Statement Ariba Data Policy Ariba Help and Support<br>tement applies to this processing of personal data, you can view it when logged into your account. |  |
| General                                                                                                    | Tax Invoicing and                                                                                                    | Archiving PDF Invoices                                                                                          |                                                                                                    |  |
| 1. Start feature activation<br>Onboarding Status                                                                                                    |                                                                                                    |                                                                                                    |                                                                                                    |  |
| <ul> <li>2. Set up status change notifi</li> <li>3. Upload sample documents</li> <li>4. Finalize feature settings</li> <li>You are ready to submit PDF invoices.<br/>For pre-production tests, switch to test ID.</li> </ul> |                                                                                                    | completed.                                                                                                    |                                                                                                    |  |
|                                                                                                    |                                                                                                    | For pre-production tests, switch to test ID.                                                                    |                                                                                                    |  |
|                                                                                                    |                                                                                                    | the following link: Download sample PDF invoices                                                                |                                                                                                    |  |
|                                                                                                    |                                                                                                    | Previous Next                                                                                                   |                                                                                                    |  |

 If the Onboarding is successful you will get a notification that the process was finalized successfully.

## **Supplier Onboarding - Configuration**

| 1. Start feature activation                                                                                                    | PDF Invoice Settings                                                      |                                                                                      |                                       |  |
|----------------------------------------------------------------------------------------------------|---------------------------------------------------------------------------|--------------------------------------------------------------------------------------|---------------------------------------|--|
| 2. Set up status change notifi…                                                                                                    | Send converted PDF invoices to the Drafts tab in my Outbox for my review. |                                                                                      |                                       |  |
| 3. Upload sample documents                                                                                                    |                                                                           |                                                                                      |                                       |  |
| 4. Finalize feature settings                                                                                                    | Email for your organization to send PDF invoices to Ariba Network 🕕       |                                                                                      |                                       |  |
| By entering this email address and pressing Save, you authorize SAP Ariba to accept invoices on behalf of your organization without any of receipt of PDF files from this email address.  Email address: By entering this email address which may be personal data, you acknowledge that you have authority to allow transfer of this personal data to Ariba for processing in the Ariba systems (hosted in various data centers globally) in accordance with the Ariba systems (hosted in various data centers globally) in accordance with the Ariba privacy Statement, the service agreement between your company and Ariba, and applicable law, and, if applicable, that any personal data from Russian citizens has been stored by your organization in a separate data repository residing within the Russian federation.  Notifications |                                                                           |                                                                                      | er authentication but based solely on |  |
|                                                                                                    | Туре                                                                      | Send notifications when                                                              | To email address                      |  |
|                                                                                                    | PDF Invoice Failure                                                       | Send a notification when PDF invoices are undeliverable or rejected.                 | bianco@emaht.com                      |  |
|                                                                                                    | Draft Invoice<br>Creation                                                 | Send a notification when draft invoices are created from the converted PDF invoices. | bianco@emaht.com                      |  |

- You can upload PDF Invoices directly from your supplier account (up to 10 documents at the time)
- You can also setup an e-mail address from which you can send the invoices to Ariba Network. E-mail PDF attachment to: pdfinvoice-prod@ansmtp.ariba.com with your buyer ANID in subject line.
   You can only send 1 PDF attachment at the time
- You can now switch to TEST and complete Testing with your customer